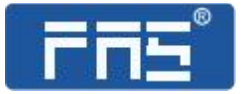

# **PRODUCT** USE INSTRUCTIONS

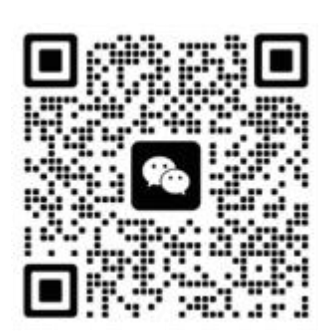

[Technical support]

Ordering code: 007BA1

Part number: FNI MPL-502-105-S

1/34

## FNI MPL-502-105-S

#### 4xIO-Link,4 DI PNP

## IP 67 IO Link Master module user manual

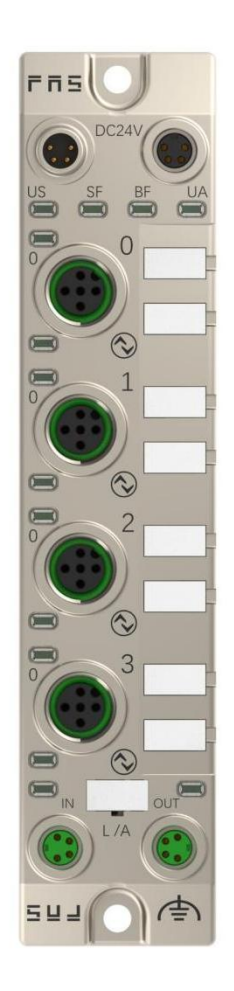

#### **Contents**

| Se | curity                                            | 4  |
|----|---------------------------------------------------|----|
|    | Expected use                                      | 4  |
|    | Installation and start-up                         | 4  |
|    | Corrosion resistance                              | 4  |
|    | Dangerous voltage                                 | 4  |
|    | General security                                  | 5  |
| 1  | Getting Started Guide                             | 6  |
|    | 1.1 Module overview                               | 6  |
|    | 1.2 Mechanical connection                         | 7  |
|    | 1.3 Electrical connection                         | 7  |
|    | 1.3. 1 Power interface (L-code)                   | 7  |
|    | 1.3.2 Network interface (M8)                      | 8  |
|    | 1.3.3 I/O-port (B-code)                           | 8  |
|    | 1.3.4Main station module wiring method            | 9  |
| 2  | Technical data                                    |    |
|    | 2.1. Size                                         | 10 |
|    | 2.2 Mechanical data                               | 10 |
|    | 2.3. Operating conditions                         | 10 |
|    | 2.4. Electrical data                              | 11 |
|    | 2.5 Network port                                  | 11 |
|    | 2.6 Function indicator                            | 11 |
| 3  | Integrated                                        | 14 |
|    | 3.1 Data mapping                                  | 14 |
|    | 3.2 PLC Integration Tutorial                      | 19 |
|    | 3.2.1 Siemens S7-1200 portal Integration (PN)     | 19 |
|    | 5.3.2 Omron NX1P2 Sysmac Studio Integration (EIP) | 20 |
|    | 3.3.4 Mitsubishi FX5U Work2 Integrated (CIE)      | 22 |
|    | 3.4 Modbus TCP communication configuration        | 24 |
|    | 3.4.1 Integrated in inovance autoshop             | 24 |
|    | 3.4.2 Integration in siemens portal               | 27 |
| 4  | Appendix                                          | 33 |

## **Security**

#### Expected use

This manual describes as decentralized input and output modules for connecting to an industrial network.

#### Installation and start-up

#### Precautions!

Installation and start-up may only be performed by trained personnel. A qualified individual is one who is familiar with the installation and operation of the product and has the necessary qualifications to perform such operations. Any damage caused by unauthorized operation or illegal and improper use is not covered by the manufacturer's warranty. The equipment operator is responsible for ensuring that appropriate safety and accident prevention regulations are observed.

\_\_\_\_\_

Corrosion resistance

------

#### Precautions!

FNI modules generally have good chemical and oil resistance. When used in corrosive media (e.g. high concentrations of chemicals, oils, lubricants, coolants and other material media (i.e. very low water content), these media must be checked before the corresponding application material compatibility. If a module fails or is damaged due to this corrosive medium, a defect claim cannot be made.

\_\_\_\_\_

\_\_\_\_\_

#### Dangerous voltage

\_\_\_\_\_

Precautions! Disconnect all power before using the device!

## General security

| Debugging<br>and<br>inspection                                                                                                    | Fault                                                                                                    | Owner/operator<br>obligations                                                                                                    | Expected use                                                                                                    |
|----------------------------------------------------------------------------------------------------|----------------------------------------------------------------------------------------------------|----------------------------------------------------------------------------------------------------|----------------------------------------------------------------------------------------------------|
| Before<br>debugging,<br>read the user<br>manual<br>carefully.                                                                                              | If the defect or<br>equipment<br>failure cannot<br>be corrected,<br>the operation<br>of the<br>equipment<br>must be<br>stopped to<br>avoid damage<br>that may be<br>caused by<br>unauthorized<br>use. | This equipment<br>is an EMC Class<br>A compliant<br>product. This<br>device produces<br>RF noise.                                                                                                    | The warranty and limited liability<br>statement provided by the manufacture<br>does not cover damage caused by:                                                                |
| This system<br>cannot be<br>used in an<br>environment<br>where the<br>safety of<br>personnel<br>depends on<br>the<br>functionality<br>of the<br>equipment. | Only after the<br>housing is fully<br>installed can the<br>intended use be<br>assured.                                                                                                    | The<br>owner/operator<br>must take<br>appropriate<br>precautions to<br>use this<br>equipment.<br>This device can<br>only use the<br>power supply<br>that matches<br>this device, and<br>can only connect<br>cables approved<br>for application. | <ul> <li>Improper use operation</li> <li>The instructions provided in the user</li> <li>manual explain the use, installation and</li> <li>handling of discrepancies</li> </ul> |

## **1.Getting Started Guide**

#### **1.1 Module overview**

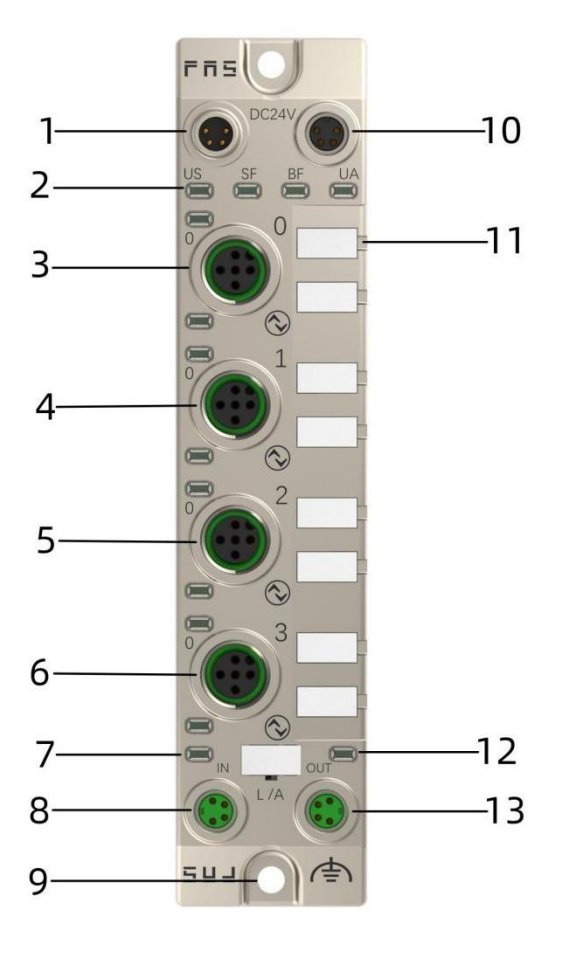

- 1 Power input port
- 2 Module indicator
- 3 Port 0
- 4 port 1
- 5 Port 2
- 6 Port 3
- 7 Network input status indicator light
- 8 Network input port
- 9 Ground connection
- 10 Power output port
- 11 Port identification board
- 12 Network output status indicator light
- 13 Network output port

#### **1.2 Mechanical connection**

The modules are connected using 2 M4 bolts and 2 washers. Isolation pads are available as accessories.

#### **1.3 Electrical connection**

#### 1.3. 1 Power interface (L-code)

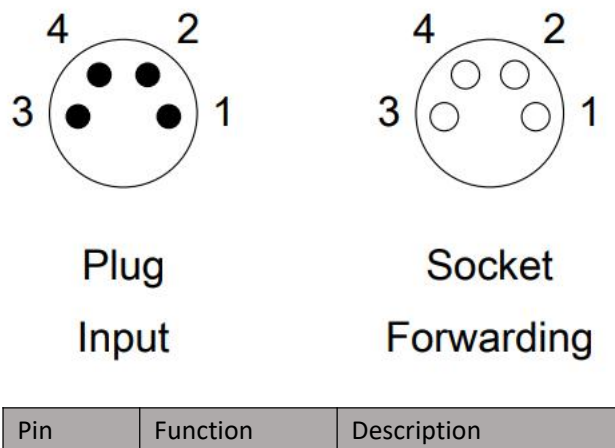

| Pin | Function | Description |
|-----|----------|-------------|
| 1   | Us+      | +24V(Brown) |
| 2   | Ua+*     | +24V(White) |
| 3   | Us-      | 0V(Blue)    |
| 4   | Ua-*     | OV(Black)   |

Note:

- If possible, provide sensor/module power supply and actuator power supply separately.
   Total current <4A. Total current of all modules <4A, even when actuator power supplies are daisy chained.</li>
- 2. The FE connection from the housing to the machine must be low impedance and kept as short as possible.

### **1.3.2** Network interface (M8)

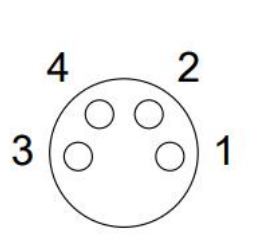

| Pin | Function |               |
|-----|----------|---------------|
| 1   | Tx+      | Send data+    |
| 2   | Rx+      | Receive data+ |
| 3   | Tx-      | send data-    |
| 4   | Rx-      | Receive data- |

Note:

Unused I/O port sockets must be covered with end caps to meet IP67 protection, etc.

#### 1.3.3 I/O-port (B-code)

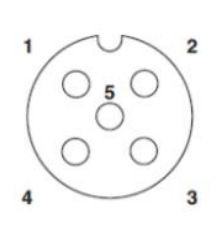

| Pin       | Function |                    |
|-----------|----------|--------------------|
| 1 (Brown) | 24V Us   | Maximum current 1A |
| 2 (White) | 24V Ua   |                    |
| 3 (Blue)  | 0V Us    |                    |
| 4 (Black) | IO-Link  |                    |
| 5 (Gray)  | 0V Ua    |                    |

**PNP** input

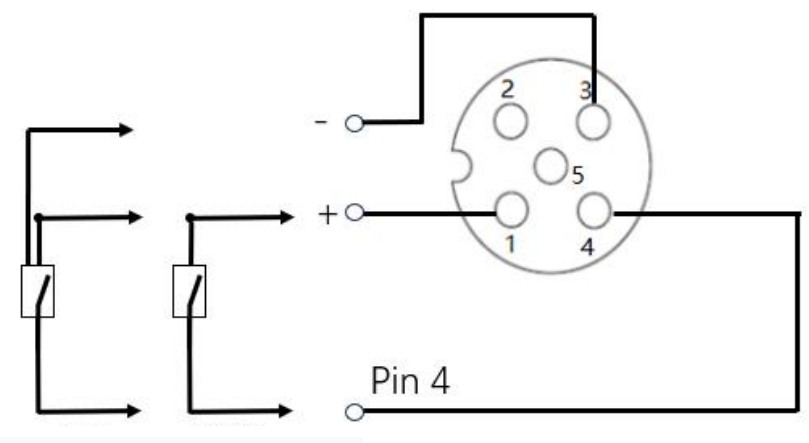

3-wire system 2-wire system

Note:

1. Regarding digital sensor input, please follow the input guidance of EN61131-2, Type 2.

2. The maximum single output current of pins 2 and 4 is 0.5A. The total module current is <4A.

3. Unused I/O port sockets must be covered with end caps to meet IP67 protection level.

### **1.3.4** Main station module wiring method

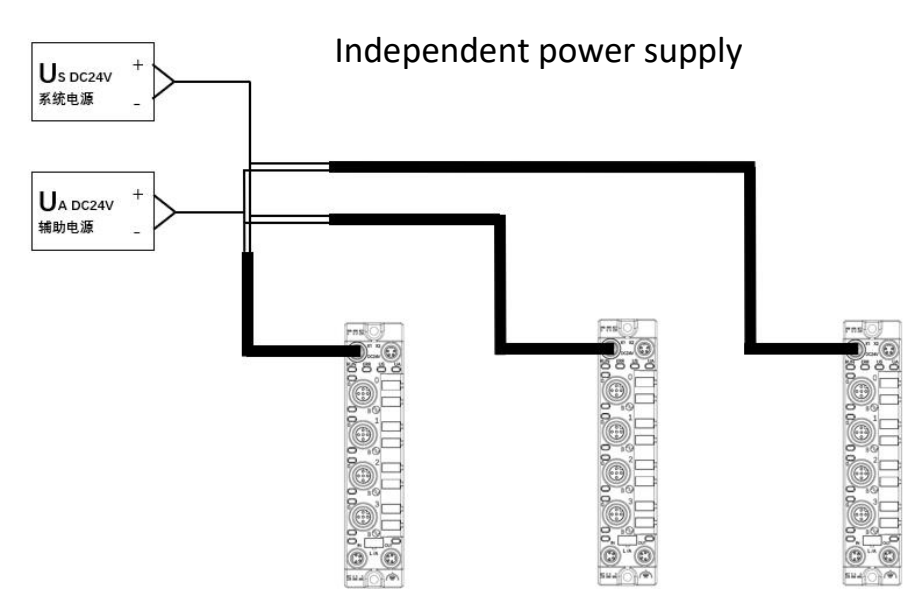

In independent power supply mode, the maximum current of each master station can reach 4A.

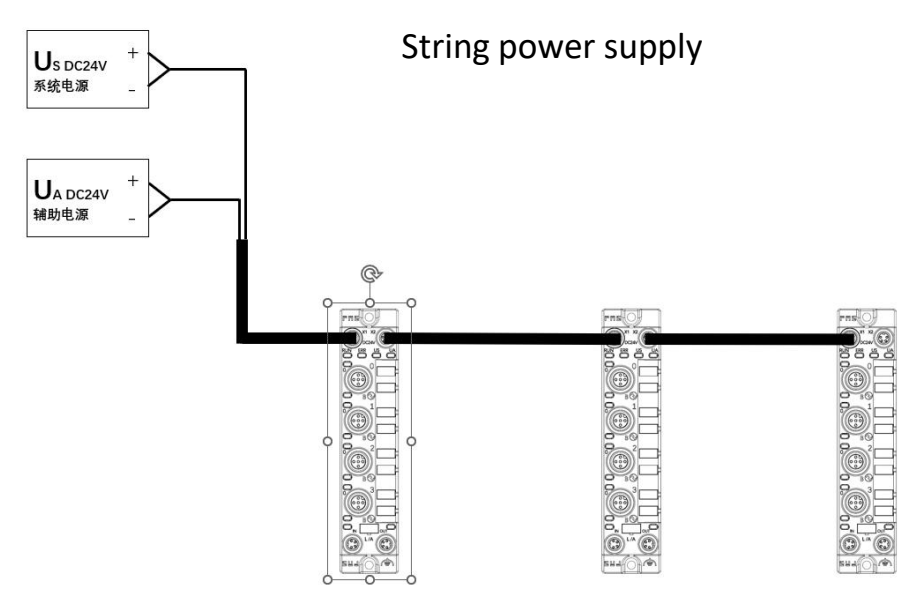

In the serial power supply wiring mode, if the rear module needs to be connected to the front module, the cumulative current must not exceed 4A.

## 2 Technical data

#### 2.1. Size

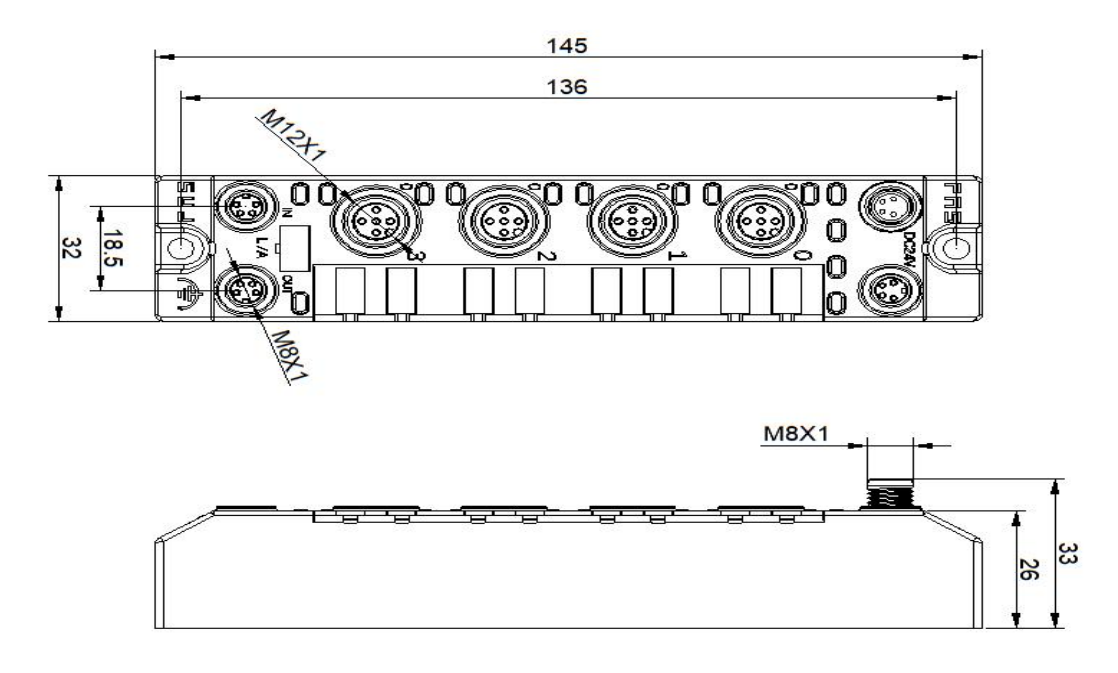

## 2.2 Mechanical data

| Shell material                        | Shell material                        |
|---------------------------------------|---------------------------------------|
| Housing rating according to IEC 60529 | Housing rating according to IEC 60529 |
| Power interface                       | Power interface                       |
| Input port/output port                | Input port/output port                |
| Size(W*H*D)                           | Size(W*H*D)                           |
| Installation type                     | Installation type                     |
| Ground bus accessories                | Ground bus accessories                |
| Weight                                | Weight                                |

## 2.3. Operating conditions

| Operating temperature | -5°C ~ 85°C  |
|-----------------------|--------------|
| Storage temperature   | -25°C ~ 85°C |

### 2.4. Electrical data

| Supply voltage                             | 18~30V DC, Symbol EN61131-2 |
|--------------------------------------------|-----------------------------|
| Voltage fluctuation                        | <1%                         |
| Module operating current when power supply | <130mA                      |
| voltage is 24V                             |                             |

## 2.5 Network port

| Port                             | 2 x 10Base-/100Base-Tx                 |
|----------------------------------|----------------------------------------|
| Port connection                  | M8                                     |
| IEEE 802.3 compliant cable types | Shielded twisted pair, minimum STP CAT |
|                                  | 5/STP CAT 5e                           |
| Data transfer rate               | 10/100 M bit/s                         |
| Maximum cable length             | 100m                                   |
| Flow control                     | Half working condition/full working    |
|                                  | condition (IEEE 802.3-PAUSE)           |

#### **2.6 Function indicator**

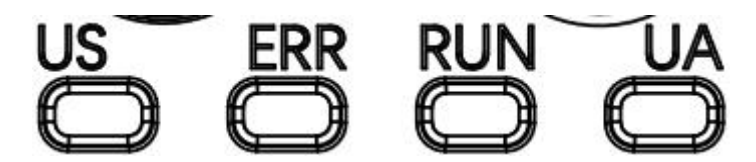

#### PN communication protocol module status

| LED   | Show             | Function                                                                                                    |
|-------|------------------|----------------------------------------------------------------------------------------------------|
|       | Closure          | Working fine                                                                                                    |
| 11    | Red flashing     | Function         Working fine         Bus start         System error         Working fine         HZ         No data exchange         No configuration; or low speed physical link; or no physic         link         Input voltage is normal         Input voltage low (< 18 V) |
|       | 3s1HZ            |                                                                                                    |
|       | Red always on    | System error                                                                                                    |
|       | Closure          | Working fine                                                                                                    |
| 12    | Flashing red 2HZ | No data exchange                                                                                                    |
| LZ    | Pod always on    | No configuration; or low speed physical link; or no physical                                                                                                    |
|       | link             | link                                                                                                    |
| LIC . | Green            | Input voltage is normal                                                                                                    |
| 03    | Flashing red     | Input voltage low (< 18 V)                                                                                                    |
|       | Green            | Output voltage is normal                                                                                                    |
| UA    | Flashing red     | Output voltage low (< 18 V)                                                                                                    |
|       | Red always on    | No output voltage present (< 11 V)                                                                                                    |

#### EIP communication protocol module status

| LED | show                                      | Function                                             |
|-----|-------------------------------------------|------------------------------------------------------|
|     | Green light is always on                  | Working status: The equipment is running normally    |
|     | Green light flashes 1HZ                   | Standby: The device is not configured                |
| L1  | Flashing green, red and green alternately | Self-test: The device is undergoing a power-on test. |
|     | Flashing red 1HZ                          | Recoverable faults:                                  |
|     | Red light always on                       | Unrecoverable failure                                |
|     | closure                                   | US no input voltage                                  |
|     | Green light is always on                  | Connected                                            |
|     | Green light flashes 1HZ                   | Not connected:                                       |
| L2  | Flashing green and red alternately        | Self-test: The device is undergoing a power-on test. |
|     | Red light flashes 1HZ                     | Connection timeout                                   |
|     | Red light always on                       | Duplicate IP:                                        |
|     | closure                                   | USNo input voltage or no IP address                  |
|     | green                                     | Input voltage is normal                              |
| 03  | Flashing red                              | Input voltage low (< 18 V)                           |
|     | green                                     | Output voltage is normal                             |
| UA  | Flashing red                              | Output voltage low (< 18 V)                          |
|     | Red always on                             | No output voltage present (< 11 V)                   |

CIE communication protocol module status

| LED | Show                      | Function                           |
|-----|---------------------------|------------------------------------|
|     | Green light off           | Module not connected               |
| 11  | Green light flashes 2.5HZ | Module has no communication        |
|     | Green light flashes 1HZ   | Module not configured              |
|     | Steady green              | Running: The device is running     |
|     | Closure                   | Module works fine                  |
| L2  | Red light always on       | Communication error                |
|     | Green                     | Input voltage is normal            |
| 05  | Flashing red              | Input voltage low (< 18 V)         |
|     | Green                     | Output voltage is normal           |
| UA  | Flashing red              | Output voltage low (< 18 V)        |
|     | Red always on             | No output voltage present (< 11 V) |

## I/O port status

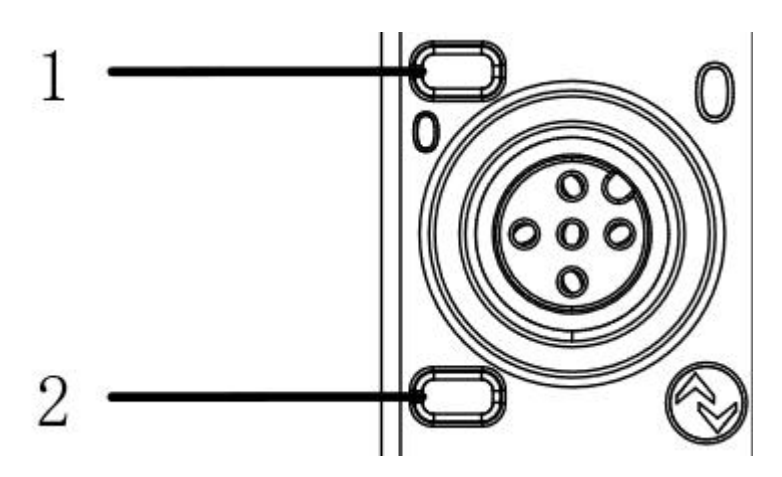

| LED | State        | Function                                                         |
|-----|--------------|------------------------------------------------------------------|
| 1   | Closure      | The status of Pin4 input is 0                                    |
| 1   | Yellow       | The status of Pin4 input is 1                                    |
| 1   | Red          | Pin4 short circuit                                               |
| 1   | Flashing red | Pin1 short circuit                                               |
| 2   | Closure      | The status of Pin2 input is 0                                    |
| 2   | Yellow       | The status of Pin2 input is 1                                    |
| 2   | Dod          | The UA power supply is cut off or the network is disconnected or |
|     | Reu          | Pin2 is short-circuited.                                         |
| 2   | Flashing red | Pin1 short circuit                                               |

### Network port status

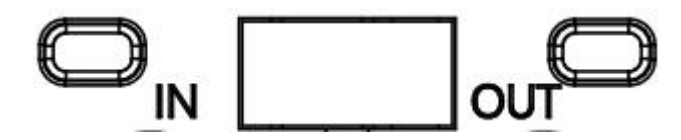

| LED | State          | Function                  |
|-----|----------------|---------------------------|
| IN  | Flashing green | Data transfer in progress |
| OUT | Flashing green | Data transfer in progress |

## 3.1 Data mapping

| PROFINET com                       | PROFINET communication protocol module data               |         |         |           |                       |                       |               |                            |                            |  |  |
|------------------------------------|-----------------------------------------------------------|---------|---------|-----------|-----------------------|-----------------------|---------------|----------------------------|----------------------------|--|--|
| Madula                             |                                                           |         | Fund    | ction des | scription             |                       |               |                            |                            |  |  |
| wodule                             | Status description                                        | Bit7    | Bit6    | Bit5      | Bit4                  | Bit3                  | Bit2          | Bit1                       | Bit0                       |  |  |
| Device Status                      | Module<br>state                                           |         |         |           | US<br>overv<br>oltage | UA<br>overv<br>oltage | overh<br>eat  | US<br>Under<br>voltag<br>e | UA<br>Under<br>voltag<br>e |  |  |
| IO-Link<br>communicati<br>on state | IO communication<br>status                                |         |         |           |                       | PORT3                 | PORT2         | PORT1                      | PORTO                      |  |  |
| IO-Link PD<br>Valid                | PD valid bit                                              |         |         |           |                       | PORT3                 | PORT2         | PORT1                      | PORTO                      |  |  |
| Actuator<br>shutdown<br>pin 2      | Pin2<br>Port short circuit<br>0=Normal<br>1=short circuit |         |         |           |                       | PORT3<br>PIN2         | PORT2<br>PIN2 | PORT1<br>PIN2              | PORTO<br>PIN2              |  |  |
| Input pin 4                        | Enter pin4                                                |         |         |           |                       | PORT3<br>PIN4         | PORT2<br>PIN4 | PORT1<br>PIN4              | PORTO<br>PIN4              |  |  |
|                                    | Data desc                                                 | ription | (binary | ): 0=no   | signal                | 1=signa               | I             |                            |                            |  |  |

| EIP communic                                                                                                    | ation protocol process inp | ut data   |           |            |           |        |       |        |        |
|----------------------------------------------------------------------------------------------------|----------------------------|-----------|-----------|------------|-----------|--------|-------|--------|--------|
| ByteStatus description0Standard IO input112Pin4 short circuit<br>0=no short circuit<br>1=There is a short<br>circuit3104IO communication<br>status5PD valid bit6Module<br>state8~910 |                            | Fund      | ction des | cription   |           |        |       |        |        |
| вуге                                                                                                    | Status description         | Bit7      | Bit6      | Bit5       | Bit4      | Bit3   | Bit2  | Bit1   | Bit0   |
| 0                                                                                                    | Standard 10 input          |           |           |            |           | PORT   | PORT  | PORT   | PORT   |
| 0                                                                                                    | Stanuaru 10 input          |           |           |            |           | 3      | 2     | 1      | 0      |
| 1                                                                                                    |                            |           |           | Reserv     | e         |        |       |        |        |
|                                                                                                    | Pin4 short circuit         |           |           |            |           |        |       |        |        |
| 2                                                                                                    | 0=no short circuit         |           |           |            |           | PORT   | PORT  | PORT   | PORT   |
| 2                                                                                                    | 1=There is a short         |           |           |            |           | 3      | 2     | 1      | 0      |
|                                                                                                    | circuit                    |           |           |            |           |        |       |        |        |
| 3                                                                                                    |                            |           |           | Reserv     | e         |        |       |        |        |
| Λ                                                                                                    | IO communication           |           |           |            |           | PORT   | PORT  | PORT   | PORT   |
| 4                                                                                                    | status                     |           |           |            |           | 3      | 2     | 1      | 0      |
| 5                                                                                                    | PD valid hit               |           |           |            |           | PORT   | PORT  | PORT   | PORT   |
| 5                                                                                                    |                            |           |           |            |           | 3      | 2     | 1      | 0      |
|                                                                                                    |                            |           |           |            | US        | UA     |       | US     | UA     |
| 6                                                                                                    | Module                     |           |           |            | overv     | overv  | overh | Unde   | Unde   |
|                                                                                                    | state                      |           |           |            | oltag     | oltag  | eat   | rvolta | rvolta |
|                                                                                                    |                            |           |           |            | е         | е      |       | ge     | ge     |
| 8~9                                                                                                    |                            |           |           | Reserv     | e         |        |       |        |        |
| 10~41                                                                                                    |                            |           | Port 0    | process i  | nput dat  | а      |       |        |        |
| 42 ~ 73                                                                                                    |                            |           | Port 1    | process i  | nput dat  | а      |       |        |        |
| 74 ~ 105                                                                                                    |                            |           | Port 2    | process i  | nput dat  | а      |       |        |        |
| 106 ~ 137                                                                                                    |                            |           | Port 3    | process i  | nput dat  | а      |       |        |        |
|                                                                                                    | Data d                     | escriptio | n (binary | /): 0=no s | signal 1= | signal |       |        |        |

| EIP communication protocol process output data |                            |                            |           |           |           |        |      |      |      |  |
|------------------------------------------------|----------------------------|----------------------------|-----------|-----------|-----------|--------|------|------|------|--|
| Duto                                           | Function description       |                            |           |           |           |        |      |      |      |  |
| Буге                                           | Status description         | Bit7                       | Bit6      | Bit5      | Bit4      | Bit3   | Bit2 | Bit1 | BitO |  |
| 0~5                                            | Reserve                    |                            |           |           |           |        |      |      |      |  |
| 6~37                                           | Port 0 process output data |                            |           |           |           |        |      |      |      |  |
| 38 ~ 69                                        |                            |                            | Port 1 p  | rocess o  | utput da  | ta     |      |      |      |  |
| 70 ~ 101                                       |                            |                            | Port 2 p  | orocess o | utput da  | ta     |      |      |      |  |
| 102 ~ 133                                      |                            | Port 3 process output data |           |           |           |        |      |      |      |  |
|                                                | Data de                    | escriptio                  | n (binary | ): 0=no s | ignal 1=s | signal |      |      |      |  |

| CIEBS communication prote        | CIEBS communication protocol process data |         |           |           |             |             |             |             |  |  |
|----------------------------------|-------------------------------------------|---------|-----------|-----------|-------------|-------------|-------------|-------------|--|--|
|                                  |                                           | Functio | n descrip | otion     |             |             |             |             |  |  |
| Regional function<br>description | Y107                                      | Y106    | Y105      | Y104      | Y103        | Y102        | Y101        | Y100        |  |  |
| RY area standard IO              |                                           |         |           |           | Rout<br>e 4 | Rout<br>e 3 | Rout<br>e 2 | Rout<br>e 1 |  |  |
| 0=off, 1=on                      | The remaining points are reserved         |         |           |           |             |             |             |             |  |  |
|                                  | Port 0 process output data (32Byte)       |         |           |           |             |             |             |             |  |  |
| RX area standard IO input        | Port 1 process output data (32Byte)       |         |           |           |             |             |             |             |  |  |
| 0=off, 1=on                      | Port 2 process output data (32Byte)       |         |           |           |             |             |             |             |  |  |
|                                  | Port 3 process output data (32Byte)       |         |           |           |             |             |             |             |  |  |
| Regional function<br>description | X107                                      | X106    | X105      | X104      | X103        | X102        | X101        | X100        |  |  |
|                                  |                                           |         |           |           | Rout        | Rout        | Rout        | Rout        |  |  |
| RX area standard IO input        |                                           |         |           |           | e 4         | e 3         | e 2         | e 1         |  |  |
| 0=off, 1=on                      |                                           |         | The rema  | aining po | oints are   | reserved    | ł           |             |  |  |
|                                  |                                           |         | Port 0 pr | ocess in  | put data    | (32Byte     | )           |             |  |  |
| RWR (maximum 128                 |                                           |         | Port 1 pr | ocess in  | put data    | (32Byte     | )           |             |  |  |
| bytes)                           |                                           |         | Port 2 pr | ocess in  | put data    | (32Byte     | )           |             |  |  |
|                                  |                                           |         | Port 3 pr | ocess in  | put data    | (32Byte     | )           |             |  |  |

| Modbus TCP o                        | Modbus TCP communication protocol process output data |               |               |               |               |               |               |               |               |  |  |
|-------------------------------------|-------------------------------------------------------|---------------|---------------|---------------|---------------|---------------|---------------|---------------|---------------|--|--|
|                                     | Function description                                  |               |               |               |               |               |               |               |               |  |  |
| Byte                                | Function<br>descripti<br>on                           | Bit7          | Bit6          | Bit5          | Bit4          | Bit3          | Bit2          | Bit1          | BitO          |  |  |
|                                     | Standard                                              | Port7<br>Pin4 | Port6<br>Pin4 | Port5<br>Pin4 | Port4<br>Pin4 | Port3<br>Pin4 | Port2<br>Pin4 | Port1<br>Pin4 | Port0<br>Pin4 |  |  |
| Word40001                           | output                                                | Bit15         | Bit14         | Bit13         | Bit12         | Bit11         | Bit10         | Bit9          | Bit8          |  |  |
| Word40001<br>Word40002<br>Word40003 | 1=on                                                  | Port7<br>Pin2 | Port6<br>Pin2 | Port5<br>Pin2 | Port4<br>Pin2 | Port3<br>Pin2 | Port2<br>Pin2 | Port1<br>Pin2 | Port0<br>Pin2 |  |  |
| Word40002                           |                                                       | Reserve       |               |               |               |               |               |               |               |  |  |
| Word40004                           |                                                       |               |               |               |               |               |               |               |               |  |  |
| Word40004<br>Word40019              |                                                       |               | Po            | ort 0 prod    | cess outp     | ut data       |               |               |               |  |  |
| Word40020<br>-<br>Word40035         |                                                       |               | Po            | ort 1 prod    | cess outp     | ut data       |               |               |               |  |  |
| Word40036<br>-<br>Word40051         |                                                       |               | Рс            | ort 2 prod    | cess outp     | out data      |               |               |               |  |  |
| Word40052<br>Word40067              |                                                       |               | Po            | ort 3 prod    | cess outp     | out data      |               |               |               |  |  |

| Modbus TCP communication protocol process input data |                                                       |       |        |              |                       |                       |               |                            |                            |
|------------------------------------------------------|-------------------------------------------------------|-------|--------|--------------|-----------------------|-----------------------|---------------|----------------------------|----------------------------|
|                                                      |                                                       |       | Fun    | ction desc   | ription               |                       |               |                            |                            |
| Byte                                                 | Function description                                  | Bit7  | Bit6   | Bit5         | Bit4                  | Bit3                  | Bit2          | Bit1                       | Bit0                       |
| Word30001                                            | Standard IO input<br>O=no signal<br>1=There is signal |       |        |              |                       | Port3<br>Pin4         | Port2<br>Pin4 | Port1<br>Pin4              | Port0<br>Pin4              |
|                                                      | Pin4 short circuit                                    | Bit7  | Bit6   | Bit5         | Bit4                  | Bit3                  | Bit2          | Bit1                       | Bit0                       |
| Word20002                                            | 0=no short circuit<br>1=There is a short<br>circuit   |       |        |              |                       | Port3<br>Pin4         | Port2<br>Pin4 | Port1<br>Pin4              | Port0<br>Pin4              |
| Word30002                                            | Pin2 short circuit                                    | Bit15 | Bit14  | Bit13        | Bit12                 | Bit11                 | Bit10         | Bit9                       | Bit8                       |
|                                                      | 0=no short circuit<br>1=There is a short<br>circuit   |       |        |              |                       | Port3<br>Pin2         | Port2<br>Pin2 | Port1<br>Pin2              | Port0<br>Pin2              |
|                                                      | Short circuit                                         | Bit7  | Bit6   | Bit5         | Bit4                  | Bit3                  | Bit2          | Bit1                       | BitO                       |
| W/                                                   | 0=no short circuit<br>1=There is a short<br>circuit   |       |        |              |                       | Port3<br>Pin1         | Port2<br>Pin1 | Port1<br>Pin1              | Port0<br>Pin1              |
| worusooos                                            | IOLink communication                                  | Bit15 | Bit14  | Bit13        | Bit12                 | Bit11                 | Bit10         | Bit9                       | Bit8                       |
|                                                      | 0=not connected<br>1=Connected                        |       |        |              |                       | Port3                 | Port2         | Port1                      | Port0                      |
|                                                      | IOLink PD valid                                       | Bit7  | Bit6   | Bit5         | Bit4                  | Bit3                  | Bit2          | Bit1                       | BitO                       |
|                                                      | 0=disabled<br>1=enable                                |       |        |              |                       | Port3                 | Port2         | Port1                      | Port0                      |
| Word30004                                            |                                                       | Bit15 | Bit14  | Bit13        | Bit12                 | Bit11                 | Bit10         | Bit9                       | Bit8                       |
|                                                      | Module status                                         | -     | -      | -            | Us<br>overvo<br>Itage | Ua<br>overvo<br>Itage | overhe<br>at  | Us<br>Under<br>voltag<br>e | Ua<br>Under<br>voltag<br>e |
| Word30005                                            |                                                       |       |        | Reserve      | e                     |                       |               |                            |                            |
| Word3000-                                            |                                                       |       | Port 0 | ) process ii | nput data             |                       |               |                            |                            |
| Word30021                                            |                                                       |       |        |              |                       |                       |               |                            |                            |
| Word3002-<br>Word30037                               |                                                       |       | Port 1 | . process ii | nput data             |                       |               |                            |                            |
| Word3003-<br>Word30053                               |                                                       |       | Port 2 | process i    | nput data             |                       |               |                            |                            |
| Word3005-<br>Word30069                               |                                                       |       | Port 3 | process i    | nput data             |                       |               |                            |                            |

#### 3.2 PLC Integration Tutorial 3.2.1 Siemens S7-1200 Portal Integration (PN)

1. Install GSD file

| Mail         Siemens         - D:Vas         工作资料\fas         L作资料\fas         工作资料         项目(P)         編編(6)         初間(V)         插入(0)         在核(0)         通         公         通         X         通         X         通         X         通         X         通         X         1         X         1         X <th2< th="">         2         3</th2<> | NPLC程序・老化架程序、新项目10項目1<br>送売(0) 工具(7) 窓口(0) 素助(8)<br>■ ↑ 役置(5)<br>支持和(8)                   | it 🖉 Hezziki 🏠 🖪 | 合われ 用時間<br>  已安装的 GS<br>源路径:       | SD 项目中的 GS<br>C:\Users\fas-admin\0 | iD<br>Desktopi设备 | 攝述文件1007xAx         | 系列IPROFINET1007BA1  |      | × |
|----------------------------------------------------------------------------------------------------|-------------------------------------------------------------------------------------------|------------------|------------------------------------|------------------------------------|------------------|---------------------|---------------------|------|---|
| · · · · · · · · · · · · · · · · · · ·                                                                                                    | 3(日間))<br>留き着単き描述(3)(日(406)(0)<br>最後 Automation Ucerte Manager(5)<br>日 金鳥車(6)<br>日 金鳥車(6) |                  | 导入路径的F<br>♥ 文件<br>♥ GSDML-V2.<br>< | 94FA5-FN14/FL-502-1                | 版本<br>V2.34      | <b>语言</b><br>英语. 律语 | 状态<br>已经安装<br>翻译 安装 | (高度) | > |

2.In PLC---Device Configuration---Network View---Hardware Catalog, select the module and drag it in, click "Unassigned", and select the PLC to be connected;

| 8BM 0.4                                                                                                    | - # # × #                                                                                                    | eniiae # 11 +                                                                               |
|----------------------------------------------------------------------------------------------------|----------------------------------------------------------------------------------------------------|---------------------------------------------------------------------------------------------|
| 0.0                                                                                                    | ▲ 网络税期 ● 网络税期 ● (1) 论备税期 ●                                                                                                    | A-19                                                                                        |
| 940                                                                                                    | 21 PRS 12 28 PRS 2 28 PRS 2 PRS 2 PRS 2 PRS 2 28 PRS 2 PRS 2 |                                                                                             |
| A International Activity of the Control of the Control of the |                                                                                                    |                                                                                             |
|                                                                                                    |                                                                                                    | Pre NPL-106-002-454                                                                         |
|                                                                                                    | State State =                                                                                                    | Pris turb, 116,003,454     Pris turb, 302,000,5     Statutos 46     Statutos 46     Sancoro |
| ~ WARKER                                                                                                    | · 編成 · 編成 · 編成 · 編成 · 編成 · · · · · · · ·                                                                                                    | • Call reprietus pr                                                                         |
| 1.0.00                                                                                                    |                                                                                                    |                                                                                             |

- 3. Double-click the module to enter the configuration.
- (1) Slot function configuration: Select the required data in the hardware catalog--Module and drag it into the slot in the device overview window;

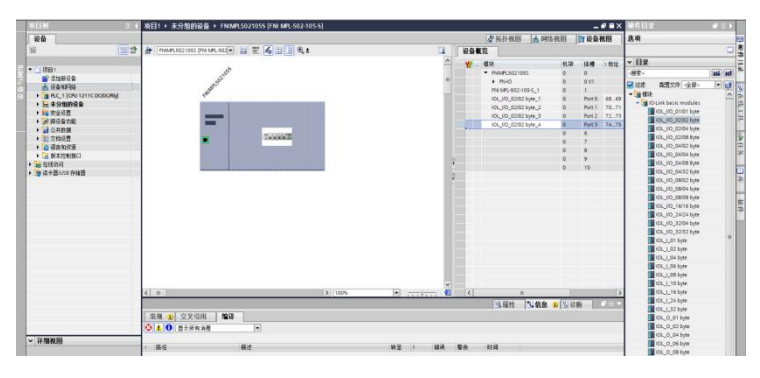

- (2) After the configuration is completed, click Download in the configuration view.
- 4.Assign module PN name: PLC switches to online state, select "Ungrouped Device"---Click the module name----Select Online and Diagnostics---Function-----Assign PROFINET device name----Select the module to be assigned in the list (should be selected according to the physical MAC)---Click "Assign Name" to complete the configuration!

|                                                                                                    | 项目1 · 未分组的设备 · F                                                                                                    | ilMPL5021055 [FNI MPL502-105-5] 📃 🖉 🖬 🔊                                                                                                    | 6.15.1.H # □ >                                                                                                    |
|----------------------------------------------------------------------------------------------------|----------------------------------------------------------------------------------------------------|----------------------------------------------------------------------------------------------------|----------------------------------------------------------------------------------------------------|
| 108                                                                                                    |                                                                                                    |                                                                                                    | 选项                                                                                                    |
| 12 12                                                                                                    | - 041                                                                                                    | HE PROFINET 设备实际                                                                                                    |                                                                                                    |
|                                                                                                    | <b>末</b> 県<br>1469大                                                                                                    |                                                                                                    | <ul> <li>CPU 操作面板</li> </ul>                                                                                                    |
| Source of the second second seco | 10000日<br>高度が合き<br>高度が合き<br>1000日<br>1000日 | ビュン      ・      ・      ・      ・      ・      ・      ・      ・      ・      ・      ・      ・      ・      ・      ・      ・      ・      ・      ・      ・      ・      ・      ・      ・      ・      ・      ・      ・      ・      ・      ・      ・      ・      ・      ・      ・      ・      ・      ・      ・      ・      ・      ・      ・      ・      ・      ・      ・      ・      ・      ・      ・      ・      ・      ・      ・      ・      ・      ・      ・      ・      ・      ・      ・      ・      ・      ・      ・      ・      ・      ・      ・      ・      ・      ・      ・      ・      ・      ・      ・      ・      ・      ・      ・      ・      ・      ・      ・      ・      ・      ・      ・      ・      ・      ・      ・      ・      ・      ・      ・      ・      ・      ・      ・      ・      ・      ・      ・      ・      ・      ・      ・      ・      ・      ・      ・      ・      ・      ・      ・      ・      ・      ・      ・      ・      ・      ・      ・      ・      ・      ・      ・      ・      ・      ・      ・      ・      ・      ・      ・      ・      ・      ・      ・      ・      ・      ・      ・      ・      ・      ・      ・      ・      ・      ・      ・      ・      ・      ・      ・      ・      ・      ・      ・      ・      ・      ・      ・      ・      ・      ・      ・      ・      ・      ・      ・      ・      ・      ・      ・      ・      ・      ・      ・      ・      ・      ・      ・      ・      ・      ・      ・      ・      ・      ・      ・      ・      ・      ・      ・      ・      ・      ・      ・      ・      ・      ・      ・      ・      ・      ・      ・      ・      ・      ・      ・      ・      ・      ・      ・      ・      ・      ・      ・      ・      ・      ・      ・      ・      ・      ・      ・      ・      ・      ・      ・      ・      ・      ・      ・      ・      ・      ・      ・      ・      ・      ・      ・      ・      ・      ・      ・      ・      ・      ・      ・      ・      ・      ・      ・      ・      ・      ・      ・      ・      ・      ・      ・      ・      ・      ・      ・      ・      ・      ・      ・      ・      ・      ・      ・      ・      ・      ・      ・      ・      ・      ・      ・      ・      ・ | Р. (1996)<br>• (1996)<br>• |
| <ul> <li>         ·   ·   ·   ·   ·   ·   ·   ·</li></ul>                                                                                                    |                                                                                                    | PROPERTY AND DE PROPERT DESK ISS                                                                                                    | -                                                                                                    |
| <ul> <li>(点) 新史社役利用口</li> <li>(油) 在状状间</li> <li>(油) 染光器/VSR 存储器</li> </ul>                                                                                                    |                                                                                                    |                                                                                                    |                                                                                                    |
|                                                                                                    | (京政 ) 文文句用 (1                                                                                                    |                                                                                                    |                                                                                                    |
| ○ 詳編祝問                                                                                                    | 1 24                                                                                                    | 8.5 NE 7 88 85 110                                                                                                    |                                                                                                    |

#### 5.3.2 Omron NX1P2 Sysmac Studio Integration (EIP)

 Install EDS file: Tools---ETHERNET/IP connection settings---double-click PLC in the window---right-click the blank space in the toolbox on the right and select "Show EDS library". Click "Install" in the pop-up window and select EDS file installation

| 2407 BRO READ TROP PERCO MANY | TEM BOW MADE                                                                                                    |                                                                                                    | 工具箱・マ                                                                        | 100a                                                                                                    | - 0 ×                                                                                                    | ATH AND                 |
|-------------------------------|----------------------------------------------------------------------------------------------------|----------------------------------------------------------------------------------------------------|------------------------------------------------------------------------------|----------------------------------------------------------------------------------------------------|----------------------------------------------------------------------------------------------------|-------------------------|
|                               | 2.01         ROUGH         ROUGH           2.01         ROUGH         ROUGH           2.01         ROUGH         ROUGH | 2017) 0010 000 000 000 000<br>X 0 0 0 0 0 0 0 0<br>5500000 0 0 0<br>0000000 0 0<br>1 0000<br>1 00000<br>1 0000<br>1 0000<br>1 | 日4年以2番<br>(1)<br>(1)<br>(1)<br>(1)<br>(1)<br>(1)<br>(1)<br>(1)<br>(1)<br>(1) | 10.000 million (and a second second se | ALEXIS - OFFICES - EVENING - OFFICE<br>DECISION - OFFICES - CONTROL - OFFICE<br>DECISION - OFFICES - OFFICE<br>DECISION - OFFICES - OFFICE<br>DECISION - OFFICE - OFFICE<br>DECISION - OFFICE - OFFICE<br>DECISION - OFFICE<br>DECISION - OF | Raine<br>Raine<br>Raine |
|                               |                                                                                                    | > n 任号                                                                                                    | استعاد الشناع                                                                | L 38(C)                                                                                                    |                                                                                                    |                         |

2.Create a module: Click "+" in the toolbox window, fill in the module IP address, model name, version, and click "Add" below to complete the module creation;

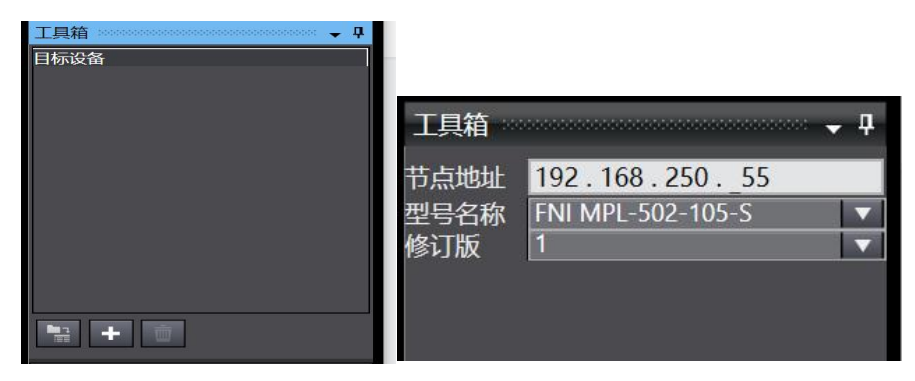

3.Configure the module: right-click the module--select "Edit"---configure the corresponding values in the parameters according to actual needs. Click OK after completion

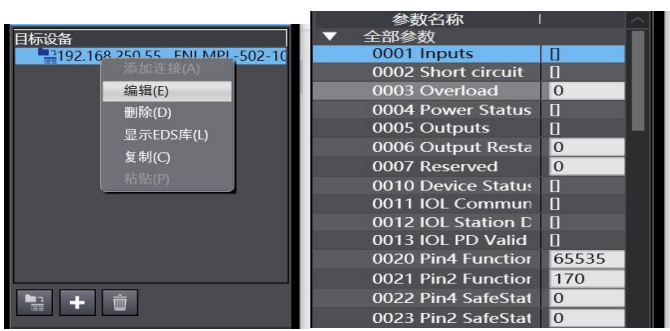

- 4. Create variable associations:
- (1) Programming--Data--Global variables create two arrays, output 138 bytes, input 134 bytes, The corresponding input and output should be configured in the network disclosure;

| EtherNet/IP | 设备列表 | 内置EtherNet | 时期口设置连        | 授量 X |     |    |    |      |    |  |
|-------------|------|------------|---------------|------|-----|----|----|------|----|--|
| 相筛选器        | ▼ 没熊 | )          |               |      |     |    |    |      |    |  |
|             | 名称   |            | 数据类型          | 初始值  | 分配到 | 保持 | 常量 | 网络公开 | 注释 |  |
| in          |      | ARRAY[0    | .137] OF byte |      |     |    |    | 输入   | τ  |  |
| out         |      | ARRAY[0    | .133] OF byte |      |     |    |    | 输出   | Ŧ  |  |
|             |      |            |               |      |     |    |    |      |    |  |
|             |      |            |               |      |     |    |    |      |    |  |
|             |      |            |               |      |     |    |    |      |    |  |
|             |      |            |               |      |     |    |    |      |    |  |
|             |      |            |               |      |     |    |    |      |    |  |
|             |      |            |               |      |     |    |    |      |    |  |
|             |      |            |               |      |     |    |    |      |    |  |
|             |      |            |               |      |     |    |    |      |    |  |
|             |      |            |               |      |     |    |    |      |    |  |
|             |      |            |               |      |     |    |    |      |    |  |
|             |      |            |               |      |     |    |    |      |    |  |
|             |      |            |               |      |     |    |    |      |    |  |
|             |      |            |               |      |     |    |    |      |    |  |
|             |      |            |               |      |     |    |    |      |    |  |
|             |      |            |               |      |     |    |    |      |    |  |

(2) In the built-in ETHERNET/IP port settings window, select the first icon (label) on the left and click "Register All".

| EtherNet/IP设 | 路列表 内面Ether                                 | Net/IPii | 日设置 连 × 地 全局交量 | 🚭 Section0 - Program0 |           |  |       |        | 8  |  |
|--------------|---------------------------------------------|----------|----------------|-----------------------|-----------|--|-------|--------|----|--|
| 0-           | ▋- 标签组                                      |          |                |                       |           |  |       |        |    |  |
| n.48         | ▶ 投票指数                                      |          |                |                       |           |  |       |        |    |  |
| - La         | - 标签组/最大: 0 / 32 - 标签/最大: 0 / 256 全部注册 - 号入 |          |                |                       |           |  |       |        |    |  |
|              | 1 利                                         | 副标题      | <u>8</u> 组注册设置 |                       |           |  | - 0   | ×      |    |  |
|              |                                             | 选择要认     | Q面的交量。         | 教授米型                  | <b>大小</b> |  | 注释    |        |    |  |
|              |                                             |          | ▼输入标签          |                       |           |  |       |        |    |  |
|              |                                             |          |                | ARRAY[0137] OF byte   | 138       |  |       |        |    |  |
|              |                                             |          | ▼輸出标签          |                       |           |  | _     |        |    |  |
|              |                                             |          |                | ARRAY[0133] OF byte   | 134       |  |       |        |    |  |
|              |                                             |          |                |                       |           |  |       |        |    |  |
|              |                                             |          |                |                       |           |  |       |        |    |  |
|              |                                             |          |                |                       |           |  |       |        |    |  |
|              |                                             |          |                |                       |           |  |       |        |    |  |
|              |                                             |          |                |                       |           |  |       |        |    |  |
|              |                                             |          |                |                       |           |  |       |        |    |  |
|              |                                             |          |                |                       |           |  |       |        |    |  |
|              |                                             |          |                |                       |           |  |       |        |    |  |
|              |                                             |          |                |                       |           |  |       |        |    |  |
|              |                                             |          |                |                       |           |  |       |        |    |  |
|              |                                             | 3        |                |                       |           |  | 1     | 12     |    |  |
|              | <u>ula</u>                                  | 这中国      | 新选的项目 取消所选的项目  | 1                     |           |  | 注册 取消 | 制化回返能全 | 认值 |  |
|              |                                             |          |                |                       |           |  |       |        |    |  |
|              |                                             |          |                |                       |           |  |       |        |    |  |

(3) In the built-in ETHERNET/IP port setting window, select the second icon on the left (connection) and click "+". Select the previously configured module as the target device, select EXCLUSIVE Owner as the IO type, select the corresponding input and output, and the target variable must be filled in 101,100; then select the corresponding starting variable, and then go online. Select "Transfer to controller" and the configuration is complete!

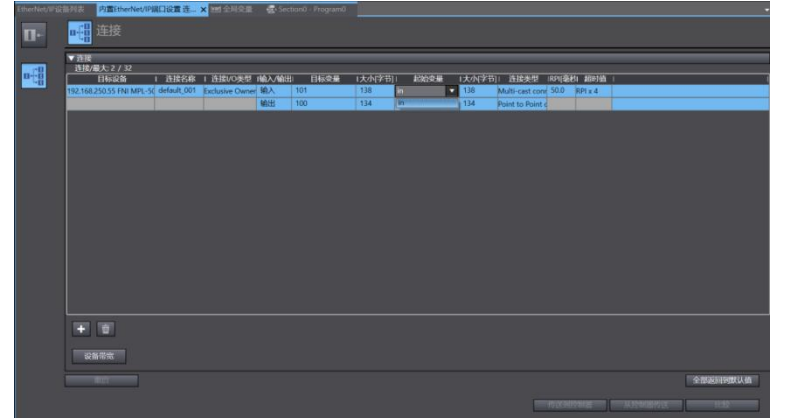

#### 3.3.4 Integration in Mitsubishi FX5U Work2 (CIE)

1. Install CCSP file: First open GX WORKS 3-Tools-Configuration File Management-Login-CSPP File (the project must be closed to import the file)

| 配置文件登录                                                                                                    |                           |                         |             |                              | ×                |
|----------------------------------------------------------------------------------------------------|---------------------------|-------------------------|-------------|------------------------------|------------------|
| 查找范围(I):                                                                                                    | 007CA3                    |                         | -           | <b>-</b> 🗈 💣 💷               | •                |
| 大使<br>使<br>一<br>桌<br>一<br>屋<br>库<br>一<br>一<br>時<br>一<br>一<br>時<br>一<br>一<br>月<br>一<br>一<br>月<br>一<br>一<br>月<br>一 | 名称<br>0x3656<br>0x3656_FN | ^<br>H MPL-102-000-S_1. | 0.0_en.cspp | 修改日期<br>2023/4/1<br>2023/4/3 | 2 13:52<br>11:12 |
|                                                                                                    | ۲                         |                         |             |                              | >                |
|                                                                                                    | 文件名(N):                   |                         |             | •                            | 登录(R)            |
|                                                                                                    | 文件类型(I):                  | 支持的所有的格式                |             | •                            | 取消               |

2.Click on the left side Project-Parameters-FX5UCPU-Module Parameters-Ethernet Port, Basic Settings-Self Node Settings. Set the self-node IP

| 导航                                                                                                    | ģΧ | 🍓 ProgPou (PRG) (阿部辰签设置)                                                                                                    | ProgPou [PRG] [LD] 1岁                                                                                                    | 总模块参数以太网第日×                                                              | 40 <del>-</del> |
|----------------------------------------------------------------------------------------------------|----|----------------------------------------------------------------------------------------------------|----------------------------------------------------------------------------------------------------|--------------------------------------------------------------------------|-----------------|
| 양 이 수 소리                                                                                                    | •  | 爱罢谈目————————————————————————————————————                                                                                                    | 设置项目                                                                                                    |                                                                          |                 |
| <ul> <li>① MAIN</li> <li>② ProgPau</li> <li>① 用型石匠</li> <li>① 配示本法</li> <li>① 配示本法</li> <li>① 配示本法</li> <li>① 配示本法</li> <li>① 和片</li> <li>① 和片</li> </ul>                                                                                                    | •  | 在北京入事推荐的公式()<br>一日 日本<br>の 日本 公式<br>の 日本 公式<br>の 日本 会式<br>の 日本 公式<br>の 日本 公式 | <b>项目</b> 日本点破置     日本点破置     田地址设置     田地址设置     田地址设置     五<br>五の規則     五の規則     二の規則     五の規則     二の規則     二の     二の     二の     二の     二 | 182 - 188 - 3 - 39<br>205 - 205 - 205 - 0<br>182 - 188 - 3 - 1<br>二達制    | <u> </u>        |
| (1) 元以行使型改造<br>● 元型供授序<br>● 元型供授序<br>● 元型供授序<br>■ (1) F/UN<br>■ (2) F/UN<br>■ (2) F/U<br>■ (2) F/U |    | ○ 対象投稿注意構造改变<br>→ 通 应用设置 获用— 规 操家编集                                                                                                    | ○ 20-11mk INF Sect 8 日<br>第1日<br>第1日<br>第1日<br>第1日<br>第1日<br>第1日<br>第1日<br>第1                                                                                                    | 21.4月关新设置。<br>21.4月关新设置。<br>21.4月关闭公司,责任置自节点设置内的环境以<br>依 <b>夏大型</b> 认(1) | Q墨的口地址与于网络码。    |
| E 🚱 FXSUCPU                                                                                                    |    |                                                                                                    |                                                                                                    |                                                                          | 120年16月         |
| 🔮 CPUBR                                                                                                    |    | 交叉参照1                                                                                                    |                                                                                                    |                                                                          |                 |
|                                                                                                    |    | (全部软元件/标签)                                                                                                    | 2 (全工程)                                                                                                    | ▼ 🙆 税留(V) • 造项(O)… 🗙                                                     | D • & # & K     |
| # 485第日     # 485第日     # 初回い0     # 新入明点时间                                                                                                    |    | 較元件/報查 数元件 <b>報</b> 紀羅<br><                                                                                                    | 符号 位置                                                                                                    | 程序文件名                                                                    | 数据名 注释          |
| estery                                                                                                    | ~  |                                                                                                    |                                                                                                    |                                                                          | BADD V          |

3.Click CC-Link IEF Basic Settings - Select whether to use CC-Link IEF Basic - Click to use

|                                       | □ <b>I</b> ODBUS/TCP设置 |                                                                                                    |
|---------------------------------------|------------------------|----------------------------------------------------------------------------------------------------|
|                                       | 刷新设置                   | 使用                                                                                                    |
|                                       | 网络配置设置                 | 不使用                                                                                                    |
| ····································· | CC-Link IEP Basie 使用有无 | 不使用                                                                                                    |
| MODBUS/TCP设置                          | ⊖ CC-Link IEF Basic设置  | less the second second s |
| CC-Link IEF Basic设置                   | 通信数据代码                 | 二进制                                                                                                    |
| □□□□□□□□□□□□□□□□□□□□□□□□□□□□□□□□□□□□□ | 默认网关                   | 192 . 168 . 3 . 1                                                                                                    |
|                                       |                        | 255 . 255 . 255 . U                                                                                                    |

4.Click CC-Link IEF Basic Settings - Select Network Configuration Settings - Detailed Settings;

|                 | —— 通信数据代码              | 二进制    |
|-----------------|------------------------|--------|
| — NOOBNIS/TCF设置 | ⊖ CC-Link IEF Basic设置  |        |
|                 | CC-Link IEP Basie 使用有无 | (佣     |
| 出"()" 拉用设立      | 网络配置设置                 | 〈详细设置〉 |
|                 | 制新设置                   | 〈详细设置〉 |
|                 | ⊖ IIODBIG/TCP设置        |        |
|                 | — MODBUS/TCP使用有无       | 未使用    |

5.Automatic detection of connected devices - occupies 2 stations, IP address is set using dip switches - reflect settings and close

| 近日<br>急速 | 接设备[<br>接台数 | 的自动检测 链接扫描        | 设置 |           |             |            |      |    |      |         |       |     |
|----------|-------------|-------------------|----|-----------|-------------|------------|------|----|------|---------|-------|-----|
|          | 1.100       |                   |    | 11.00.004 | RX/RY设置     | RWw/RWr 设置 |      |    | 60.1 | ATT SHE |       |     |
|          | 台奴          | 23.42             | 新雪 | 新失望       | 点数          | 起始         | 结束   | 点数 | 起始   | 结束      | HINO. | 係田為 |
| 10       | 0           | 本站                | 0  | 主站        |             |            |      |    |      |         |       |     |
| -        | 1           | FNI MPL-502-105-S | 1  | 从站        | 64(占用1站)    | 0000       | 003F | 32 | 0000 | 001F    | 1     | 无设置 |
|          |             | TAT MPL 302 103 5 | 1  | ////201   | 04(11)(11)) | 0000       | 0031 | 34 | 0000 | 0011    | 1     |     |
|          |             |                   |    |           |             |            |      |    |      |         |       |     |
|          |             |                   |    |           |             |            |      |    |      |         |       |     |
|          |             |                   |    |           |             |            |      |    |      |         |       |     |
|          |             |                   |    |           |             |            |      |    |      |         |       |     |

6.Select the specified soft element for refresh target - soft element name M - assign soft element address - apply, and the configuration is completed!

| -    | 链接侧 | IJ    |       |   | CPU侧  |      |        |     |     |     |
|------|-----|-------|-------|---|-------|------|--------|-----|-----|-----|
| 软元件名 | 点数  | 起始    | 结束    |   | 刷新目标  | 软元件名 |        | 点数  | 起始  | 结束  |
| RX   | 128 | 00000 | 0007F | + | 指定软方~ | X    | ~      | 128 | 100 | 277 |
| RY   | 128 | 00000 | 0007F | + | 指定软方~ | Y    | ~      | 128 | 100 | 277 |
| RWr  | 64  | 00000 | 0003F | + | 指定软方~ | D    | ~      | 64  | 100 | 163 |
| RWw  | 64  | 00000 | 0003F | + | 指定软元~ | D    | $\sim$ | 64  | 200 | 263 |

#### **3.4 Modbus TCP communication configuration**

#### 3.4.1 Integration in Inovance Autoshop

1. Create a new project, fill in the required project name, PLC model and programming method, and then confirm:

| ○新建工程                                                                                                    | ○临时工程                                                                                                    |
|----------------------------------------------------------------------------------------------------|----------------------------------------------------------------------------------------------------|
| 工程设定                                                                                                    |                                                                                                    |
| 工程名:                                                                                                    | 1                                                                                                    |
| 保存路径:                                                                                                    | C:\Users\fas\Documents\                                                                                                    |
| 编辑器:                                                                                                    | 梯形图 ~                                                                                                    |
| 工程描述:                                                                                                    |                                                                                                    |
| 设备选型                                                                                                    |                                                                                                    |
| 系列与型号:                                                                                                    | H3U系列 ~ - H3U ~                                                                                                    |
| <ol> <li>CAN总线語<br/>轴CANLink轴排</li> <li>支持5路剪<br/>出,支持定位</li> <li>1路以太序</li> <li>(4&gt;)1路以太序</li> <li>(4&gt;)1路CAN接</li> <li>(5&gt;)1路RS485</li> </ol> | 副性能小型PLC,64K步用户程序,支持16<br>空指令/CANOpen轴空指令<br>成路 (仅-6P机型支持6路)200KHz航冲输<br>和插补功能,支持6路200KHz高速输入<br>对接口,支持Modbus TCP协议和自由协议<br>口,支持CANLink、CANopen协议<br>、1路ES422,支持VSE |

2. Modify the IP so that the PLC and the module are in the same network segment:

| <b>LC通讯</b> | 设置      |    |                  |       |    |     |   |   | -  |      |    |   |
|-------------|---------|----|------------------|-------|----|-----|---|---|----|------|----|---|
|             | 通讯类型:   | 풍년 | <sup>辈</sup> 以太网 |       |    |     |   |   | ~  |      | 确定 |   |
|             | 修改IP/设备 | 名  |                  |       |    |     |   |   |    |      | ×  | þ |
|             | 当前IP地   | 址: | 192              | . 168 | 3. | 1   | • | 4 | ]  |      |    |   |
|             | 新IP地址   |    |                  |       |    |     |   |   |    |      |    | 洺 |
| 搜索PL(       | IP地     | 址: | 192              | . 168 | 3. | 1   | ÷ | 5 |    | 影改IP |    |   |
| 序号          | 子网掩     | 码: | 255              | . 25  | 5. | 255 | • | 0 | ]  |      |    |   |
|             | 默认网     | 关: | <u>192</u>       | . 168 | 3. | 1   |   | 1 | ]  |      |    |   |
|             | 设备名     |    |                  |       |    |     |   |   |    |      |    |   |
|             | 设备名利    | ß: |                  |       | _  |     | _ |   | 修改 | 议设备名 | 3  | - |
|             |         |    |                  |       |    |     |   |   |    |      |    |   |
|             | -       |    |                  |       |    | -   |   |   |    |      |    | 5 |
|             |         |    |                  |       |    |     |   |   |    |      |    |   |

3. Add Modbus TCP configuration:

Select the Ethernet option in the left column and right-click to add Ethernet configuration:

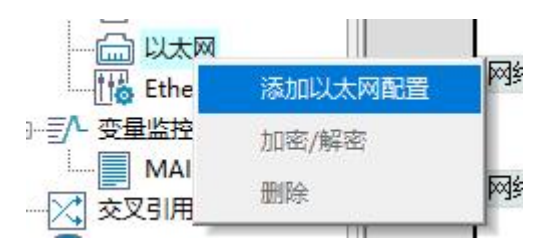

After entering the menu, fill in the module's IP address and port number and click OK:

| ModbusTcp配置  |         |             | × |
|--------------|---------|-------------|---|
| IP地址:        | 192 . 1 | 168 . 0 . 2 |   |
| 端口号 <b>:</b> | 502     |             |   |
| 超时时间:        | 500     | ms          |   |
| 🗌 使能控制元件:    |         |             |   |
| 确定           |         | 取消          |   |

After clicking OK, a Modbus TCP connection device will be added:

|    | -<br>M         |
|----|----------------|
| 83 | [0]192.168.0.2 |

Right-click the device and select Open to pop up the Modbus TCP configuration page. Click Add in the page to display the configuration options shown below. Change the function code, quantity, and mapping address to the values you need.

The addresses of the mapped input and output correspond to the addresses of the read and write registers in the module. After configuration, click OK:

| .168.0. | 2:502 Mod | lbusTcp配置 |        |      |          |         |      |        |    | :           |
|---------|-----------|-----------|--------|------|----------|---------|------|--------|----|-------------|
| 编号      | 名称        | 从站站号      | 触发方式   | 触发条件 | 功能码      | 从站寄存器地址 | 数里   | 映射地址   | 重发 | - 从站寄存器地址格式 |
| 1       | slave     | 255       | 循环(ms) | 1000 | 读寄存器(03) | . 0     | 10 . | . D200 | 1  |             |
| 2       | slave     | 255       | 循环(ms) | 1000 | 5寄存器(16) | 0       | 10 . | . D300 | 1  | 〇十六进制       |
|         |           |           |        |      |          |         |      |        |    | ●+进制 新增     |
|         |           |           |        |      |          |         |      |        |    | 插入          |
|         |           |           |        |      |          |         |      |        |    | 冊柳余         |
|         |           |           |        |      |          |         |      |        |    | 上移          |
|         |           |           |        |      |          |         |      |        |    | 下移          |
|         |           |           |        |      |          |         |      |        |    | 清除          |
| 导入      |           | 导出        |        |      |          |         |      |        | 确定 |             |

4. Download the program and test:

Click this button to download the program to the PLC and then switch the PLC to online monitoring mode

During online monitoring, right-click in the information output window, select batch add and click:

| 1  | 撤销(U)   | Ctrl+Z       |
|----|---------|--------------|
| 3  | 恢复(R)   | Ctrl+Y       |
| 4  | 剪切(T)   | Ctrl+X       |
| 6  | 复制(C)   | Ctrl+C       |
| 7  | 粘贴(P)   | Ctrl+V       |
| 9  | 全选(A)   | Ctrl+A       |
| 10 | 删除(D)   | Delete       |
| 12 | 插入行(I)  | Shift+Insert |
| 13 | 删除行(L)  | Shift+Delete |
| 15 | 添加行(N)  |              |
| 16 | 批量添加(B) |              |
| 17 | 写入(F)   | F4           |
| 19 | JU208   | 1NT          |

After clicking Enter, select D as the software element type and fill in the start address and end address as the mapping address added previously on the Modbus TCP configuration page and click OK:

| 软元件类型: | D   | ~ | 数据类型 <b>:</b> | 16位整数 | ~ |    |
|--------|-----|---|---------------|-------|---|----|
| 显示类型:  | 十进制 | ~ |               |       |   |    |
| 起始地址:  | 300 | • | 终止地址:         | 309   | • | 确定 |
| 长度:    | 1   | 0 |               |       |   | 取消 |

After adding the address, you can now test it. The following example uses the read register and write register to test. At this time, D300 and D200 in the figure correspond to the 0th bit of the module:

|   | 元件 | ‡名称  | 数据类型 | 显示格式 | 当前值 |  |
|---|----|------|------|------|-----|--|
| 1 |    | D300 | INT  | 十进制  | 0   |  |
| 2 |    | D200 | INT  | 十进制  | 0   |  |

At this time, D300 is the write register and D200 is the read register. The write register is written to 1. At this time, the read register value is also fed back to a coil of valve island 1 to connect. At this time, the Modbus TCP configuration is completed:

|   | 元件名称 | 数据类型 | 显示格式 | 当前值 |  |
|---|------|------|------|-----|--|
| 1 | D300 | INT  | 十进制  | 1   |  |
| 2 | D200 | INT  | 十进制  | 1   |  |

## 3.4.2 Integration in Siemens Portal

#### 1. Create a new project

Create a new project-Enter the project name-Create

|          | 创建新项目      |                                |
|----------|------------|--------------------------------|
| 🌒 打开现有项目 | 项目名称:      | [125]                          |
| ◎ 创建新项目  | 路径:<br>版本: | C:\Users\FAS-03\Documents\Auto |
| ● 移植项目   | 作者:        | FAS-03                         |
| ● 关闭项目   | 注转:        |                                |
|          |            |                                |
| ● 欢迎光临   |            |                                |

Devices and Networks - Add New Devices - Select the appropriate PLC and CPU models - Add

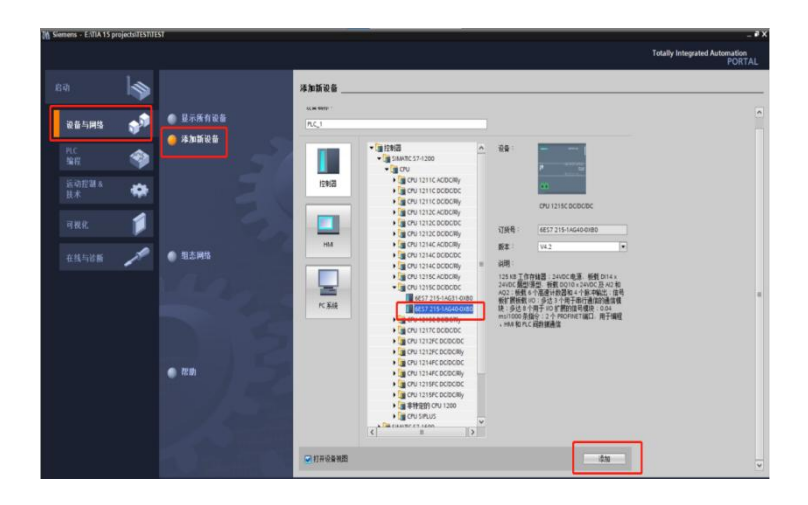

#### 2. Create MUDBUS program

#### 1. Call MB\_CLIENT

Call the MB\_CLIENT instruction block in the program segment in "Program Block > OB1". The background DB will be automatically generated when calling. Click OK:

|       | %DB1<br>*MB_CLIENT | _DB*   |  |
|-------|--------------------|--------|--|
|       | MB_CLIENT          |        |  |
|       | EN                 | ENO    |  |
| ?.? - | REQ                | DONE   |  |
| ?.? - | DISCONNECT         | BUSY   |  |
| ?? -  | MB_MODE            | ERROR  |  |
| ? -   | MB_DATA_ADDR       | STATUS |  |
| ?? -  | MB_DATA_LEN        |        |  |
| ?? -  | MB_DATA_PTR        |        |  |
| ?? -  | CONNECT            |        |  |

The first step is to create a new global data block DB2:

| 添加新块         |            |                | _  |
|--------------|------------|----------------|----|
| 名称:<br>数据块_1 |            |                |    |
|              | 类型:        | <b>冒</b> 全局 DB | •  |
| OB           | 语言:        | DB             | -  |
| 组织块          | 编号:        | 2              | \$ |
|              |            | ○ 手动           |    |
|              |            | 💿 自动           |    |
| FB           | 描述:        |                |    |
| 函数块          | 数据块 (DB) 1 | 呆存程序数据。        |    |

In the second step, double-click to open DB2, define the variable name as "aa", the data type as "TCON\_IP\_v4" (you can copy TCON\_IP\_v4 to this dialog box), and then click the "Enter" button. The data type structure is created:

| 数 | 据坊 | Ł                          | 1                                 |                   |       |
|---|----|----------------------------|-----------------------------------|-------------------|-------|
|   | 名和 | 傢                          |                                   | 数据类型              | 启动值   |
| - | •  | <ul> <li>Static</li> </ul> |                                   |                   |       |
| - | -  | •                          | aa                                | TCON_IP_v4        |       |
|   | -  |                            | InterfaceId                       | HW_ANY            | 16#0  |
|   |    |                            | ID                                | CONN_OUC          | 16#0  |
|   |    |                            | ConnectionType                    | Byte              | 16#0B |
|   |    |                            | ActiveEstablished                 | Bool              | false |
| - |    |                            | <ul> <li>RemoteAddress</li> </ul> | IP_V4             |       |
| - |    |                            | ADDR                              | Array[14] of Byte |       |
|   |    |                            | RemotePort                        | UInt              | 0     |
| - |    |                            | LocalPort                         | UInt              | 0     |

Definition of each parameter:

| Parameter         | Description                                                                        |
|-------------------|------------------------------------------------------------------------------------|
| InterfaceId       | Network port hardware identifier, for the main network port is 64, that is, 16#40. |
| ID                | Connection ID, value range 1~4095                                                  |
| Connection Type   | Connection type. TCP connection default is: 16#0B                                  |
| ActiveEstablished | Establish connection. Active is 1 (client), passive is 0 (server).                 |
| ADDR              | Server side IP address                                                             |
| RemotePort        | Remote port number                                                                 |
| LocalPort         | Local port number                                                                  |

The IP address of the remote server in this article is 192.168.0.4, and the remote port number is set to 502. Therefore, the values of the data structure on the client side are as shown in the figure:

| 数 | 据均 | <del>₽</del> _ | 1    |     |                 |                   |       |
|---|----|----------------|------|-----|-----------------|-------------------|-------|
|   | 名  | 称              |      |     |                 | 数据类型              | 启动值   |
|   | •  | St             | atic |     |                 |                   |       |
| - |    | •              | aa   |     |                 | TCON_IP_v4        |       |
| - |    |                |      | Int | terfaceId       | HW_ANY            | 16#40 |
| - |    |                |      | ID  |                 | CONN_OUC          | 16#1  |
| - |    |                |      | Co  | nnectionType    | Byte              | 16#0B |
|   |    |                |      | Ac  | tiveEstablished | Bool              | 1     |
| - |    |                | •    | Re  | moteAddress     | IP_V4             |       |
| - |    |                |      | •   | ADDR            | Array[14] of Byte |       |
|   |    |                |      |     | ADDR[1]         | Byte              | 16#c0 |
| - |    |                |      |     | ADDR[2]         | Byte              | 16#A8 |
| - |    |                |      |     | ADDR[3]         | Byte              | 16#0  |
| - |    |                |      |     | ADDR[4]         | Byte              | 16#04 |
| - |    |                |      | Re  | motePort        | UInt              | 502   |
|   |    |                |      | Lo  | calPort         | UInt              | ] 0   |

The CONNECT pin needs to be filled in with symbolic addressing.

TCON\_IP\_v4 is a system data type, not created in the PLC data type.

LocalPort generally uses the default value 0, which means that a random port is used locally.

3. Create MB\_DATA\_PTR data buffer

The first step is to create a global data block DB3, which is located in the CPU program block together with DB2 created in the previous step, as shown in the figure:

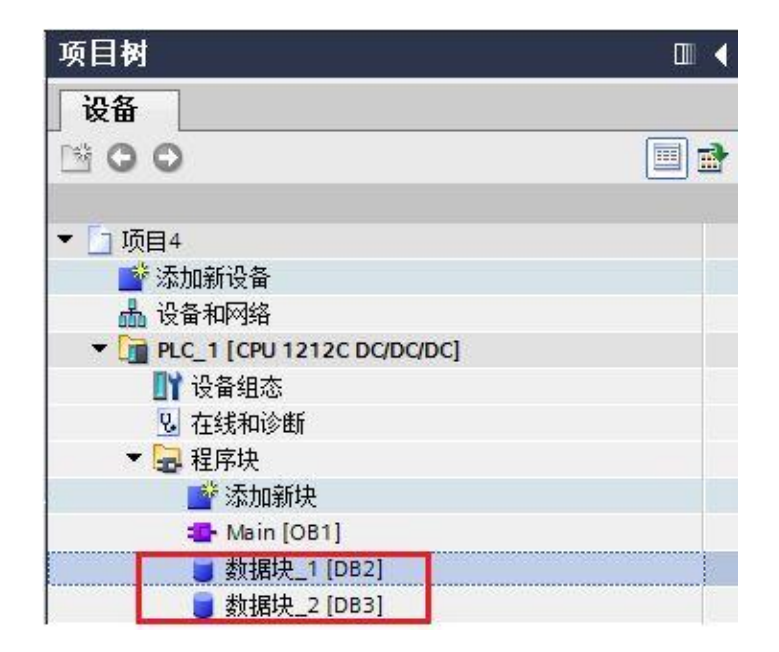

The second step is to create a Word array data type to store data during communication, as shown in the figure.

| <b>煭</b> ′//↓ |    |   |     |        |                   |      |  |
|---------------|----|---|-----|--------|-------------------|------|--|
|               | 名称 |   |     |        | 数据类型              | 启动值  |  |
| 1             |    | • | Sta | tic    |                   |      |  |
| 2             |    |   | •   | ff     | Array[010] of Wor | d    |  |
| 3             |    |   | •   | ff[0]  | Word              | 16#0 |  |
| 4             | -  |   |     | ff[1]  | Word              | 16#0 |  |
| 5             |    |   | •   | ff[2]  | Word              | 16#0 |  |
| 6             |    |   |     | ff[3]  | Word              | 16#0 |  |
| 7             |    |   |     | ff[4]  | Word              | 16#0 |  |
| 8             |    |   |     | ff[5]  | Word              | 16#0 |  |
| 9             | -  |   | •   | ff[6]  | Word              | 16#0 |  |
| 10            | -  |   |     | ff[7]  | Word              | 16#0 |  |
| 11            | -  |   |     | ff[8]  | Word              | 16#0 |  |
| 12            |    |   |     | ff[9]  | Word              | 16#0 |  |
| 13            |    |   |     | ff[10] | Word              | 16#0 |  |

The data buffer specified by MB\_DATA\_PTR can be in the DB block or M storage area address. The DB block can be an optimized data block or a standard data block structure.

If it is an optimized data block structure, it must be an array of basic data types, such as Int, Real, Bool arrays, and the pin needs to be filled in by symbolic addressing during programming;

If it is a standard data block structure (you can right-click the DB block and uncheck "Optimized Block Access" in "Properties", as shown in Figure 9), you can fill in the pin in the form of a pointer.

The data buffer specified by MB\_DATA\_PTR must be large enough, at least MB\_DATA\_LEN bits (when accessing input bits, output bits) or words (when accessing holding registers, input words).

| 常规      |              |
|---------|--------------|
| 常规      | <b>官</b> 州   |
| 信息      |              |
| 时间戳     |              |
| 编译      | 🗌 仅存储在装载内存中  |
| 保护      | □ 在设备由写保护新报快 |
| 属性      |              |
| 下载但不重新初 | □ 优化的块访问     |

This article takes the standard data block (default) as an example for programming.

4.The client side completes the instruction block programming and calls the MB\_CLIENT instruction block. It uses function code 03 to read the values of two holding registers from the server. Refer to Table 4, so MB\_MODE = 0, MB\_DATA\_ADDR = 40001, MB\_DATA\_LEN = 2, as shown in the figure:

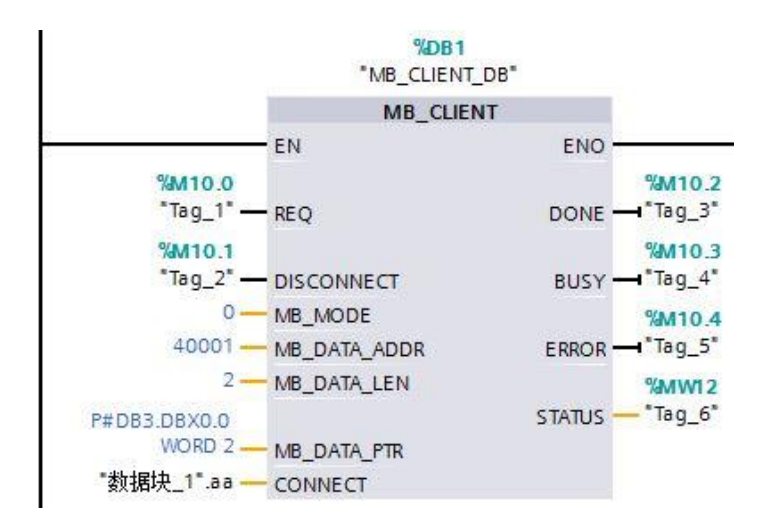

#### 5. Download the entire project to S7-1200

When the server is ready, trigger a rising edge on the REQ pin of the instruction block and put the read data into the DB block variable specified by the MB\_DATA\_PTR pin.

## 4 Appendix

#### 4.1 Ordering Information

| Product Order Code | Ordering code |
|--------------------|---------------|
| FNI MPL-502-105-S  | 007BA1        |

High quality products · Sincere service

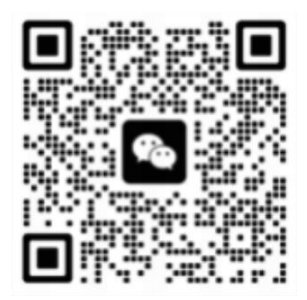

#### [ Technical support ]

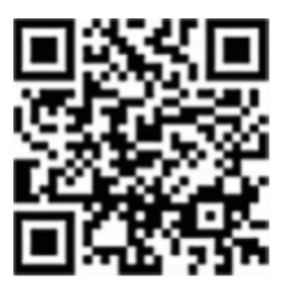

[ Official website ]

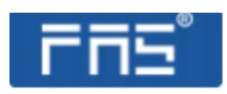

Telephone : 0591-22991876Official website: www.faselec.comTechnical support : +86 13306936805Business support : +86 19905006938Address: Room 009, A1, Building 1, National University Science and TechnologyPark Science and Technology Innovation Center, No. 6 Qiuyang East Road,Shangjie Town, Minhou County, Fujian Province.State State State